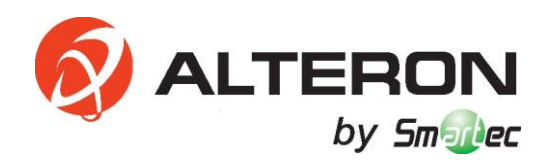

# Сетевые видеорегистраторы KN046-IP/ KN086-IP/ KN166-IP KN326-IP/ KN327-IP

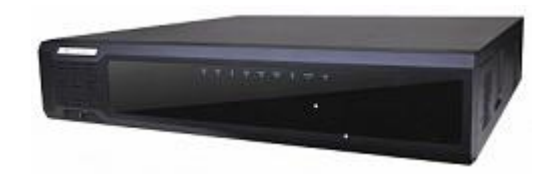

Инструкция по быстрой установке

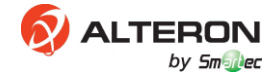

#### 1. ІР камера

Кабель-удлинитель Ethernet

Примечание:

(a) Процесс включения камеры и передачи видеоизображения на ваш сетевой видеорегистратор может занять до 1 минуты.

(б) IP камера должна поддерживать протокол динамической конфигурации хоста DHCP. 2. Монитор

Для достижения максимальной эффективности рекомендуется использовать 1080Р для монитора/телевизора и выполнить настройку выходной разрешающей способности сетевого видеорегистратора на 1920\*1080. Подробности описаны в руководстве по эксплуатации.

- 3. Маршрутизатор
- 4. Мышь
- 5. Питание

ID и пароль по умолчанию - admin/123456. Рекомендуется изменить пароль в целях безопасности.

8 Изображение конфигурации каналов.

Камеры, не подключенные к портам РОЕ (питание по Ethernet), требуют отдельного источника питания. Подробная информация о подключении к сетевому видеорегистратору по локальной сети приведена в руководстве пользователя на диске. Примечание: Для записи файлов вам потребуется вначале установить жесткий диск.

#### Обзор контекстного меню

| Пункт меню                                          | Описание                                                                                                    | Скриншот                      |  |  |  |  |
|-----------------------------------------------------|----------------------------------------------------------------------------------------------------|-------------------------------|--|--|--|--|
| Предыдущий экран<br>Следующий экран                 | Переход на предыдущий или следующий<br>экран.                                                                                  | Previous Screen               |  |  |  |  |
| Режим одиночного<br>экрана                          | Переключение изображения путем выбора<br>необходимой камеры из меню.                                                           | Next Screen                   |  |  |  |  |
| Многоэкранный<br>режим                              | Переключение на необходимый экран путем<br>выбора из меню.                                                                     | Multi-Screen                  |  |  |  |  |
| Коридор                                             | Используется для просмотра видео в<br>различных режимах экрана: 3, 5 и 7 экранов.                                              | Corridor<br>Start Auto-Switch |  |  |  |  |
| Запуск/остановка<br>автоматического<br>переключения | Запуск/остановка автоматического<br>переключения одной или нескольких секций<br>экрана в режиме предварительного<br>просмотра. | Playback<br>Menu              |  |  |  |  |

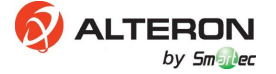

| Пункт меню      | Описание                   | Скриншот |
|-----------------|----------------------------|----------|
| Воспроизведение | Запуск воспроизведения.    |          |
| Меню            | Отображение главного меню. |          |

# Установка даты, времени и параметров

#### сети

- 1. Нажать правой кнопкой мыши для отображения контекстного меню, затем нажать на меню.
- 2. Ввести имя пользователя (по умолчанию: admin) и пароль (по умолчанию: 123456) и войти.
- 3. Выбрать Система->Время (System->Time.).

| System Configuration   |                              |  |  |  |  |  |  |
|------------------------|------------------------------|--|--|--|--|--|--|
| Basic Time DST Preview | View User                    |  |  |  |  |  |  |
|                        |                              |  |  |  |  |  |  |
| Time Zone              | (GMT+08:00) Beijing, Urumq 🕶 |  |  |  |  |  |  |
| System Time            | 2015 - 01 - 27 📫 12:21:18 🗘  |  |  |  |  |  |  |
|                        |                              |  |  |  |  |  |  |
| Enable NTP             | ₽Yes                         |  |  |  |  |  |  |
| NTP Server             | 202 120 2 101                |  |  |  |  |  |  |
| NTP Port               | 123                          |  |  |  |  |  |  |
| Update Interval(min)   | 2                            |  |  |  |  |  |  |
|                        |                              |  |  |  |  |  |  |
|                        |                              |  |  |  |  |  |  |
|                        |                              |  |  |  |  |  |  |
|                        |                              |  |  |  |  |  |  |
|                        |                              |  |  |  |  |  |  |
|                        | Apply OK Cancel              |  |  |  |  |  |  |
|                        |                              |  |  |  |  |  |  |
|                        |                              |  |  |  |  |  |  |

- а) Выбрать вашу Временную зону из ниспадающего меню.
- б) Ввести значение даты и времени в поле Время системы (System Time).
- в) Нажать на Применить (Apply).
- 4. Войти в Сеть->Основные настройки (Network->Basic) для настройки IP адреса, маски подсети, шлюза и DNS сервера.

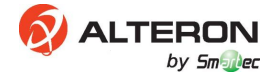

|                         | Network           |
|-------------------------|-------------------|
| Basic PPPoE DDNS UPnP E | mail              |
|                         |                   |
| Enable DHCP             |                   |
| IPv4 Address            | 192 168 3 38      |
| IPv4 Subnet Mask        | 255 255 255 0     |
| IPv4 Default Gateway    | 192 168 3 1       |
| MAC Address             | 48:ea:63:0f:06:22 |
| MTU(Bytes)              | 1500              |
| Preferred DNS Server    | 192 168 1 50      |
| Alternate DNS Server    | 8 8 4 4           |
|                         |                   |
|                         |                   |
|                         |                   |
|                         |                   |
|                         | Apply OK Cancel   |
|                         |                   |

### Воспроизведение и поиск

- 1. Нажать правой кнопкой мыши для входа в контекстное меню, затем нажать на меню.
- 2. Ввести имя пользователь (по умолчанию: admin) и пароль (по умолчанию: 123456) и войти.
- 3. Выбрать Воспроизведение (Playback)

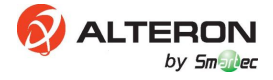

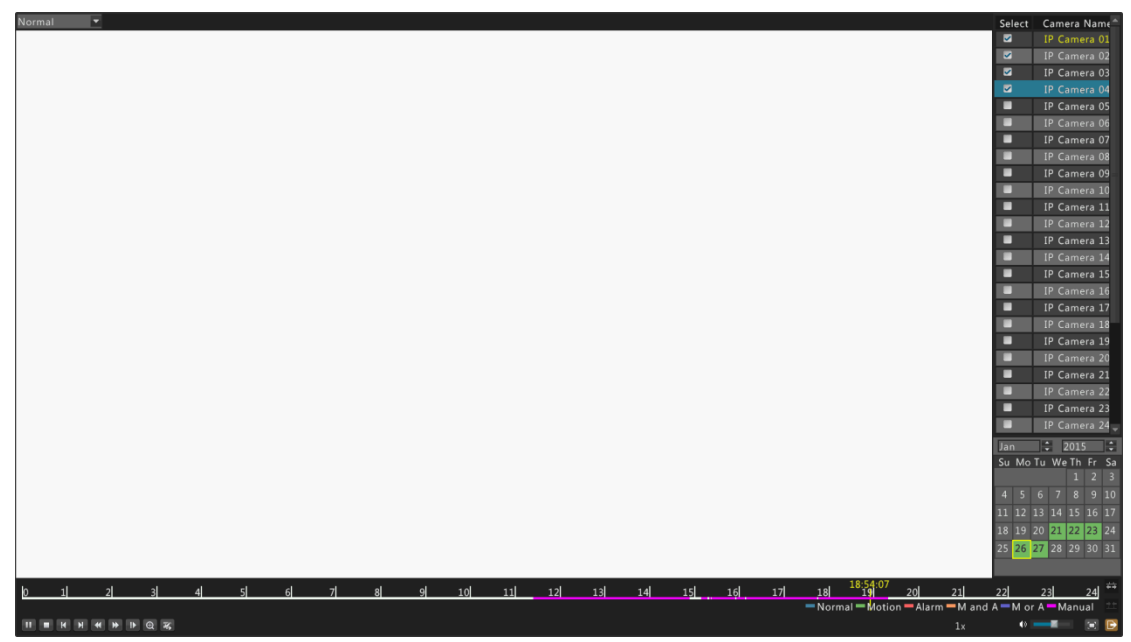

a) Под пунктом Camera (Камера), выделить камеры, которые вы хотели бы найти для просмотра видео.

б) Под пунктом Calendar (Календарь), выбрать даты для вашего поиска.

в) Нажать на воспроизведение (playback) для начала воспроизведения самого первого видеоматериала в выбранном вами списке.

г) Вы можете перетащить указатель временной шкалы для выбора другого времени воспроизведения.

Примечание: Временная шкала отображается различными цветами, в зависимости от типа воспроизводимой записи.

## Доступ со смартфона (iOS и Android)

 Установите бесплатное приложение App Store и Google Play путем сканирования QR кода, приведенного ниже, или найдите приложение в поиске по ключевым словам "KN MOBILE".

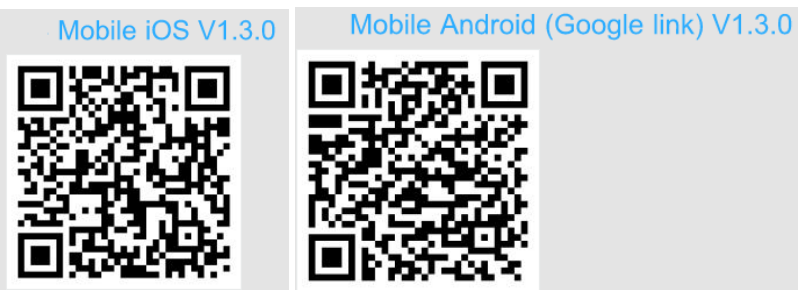

2. Нажмите на иконку "KN Mobile" для активации приложения.

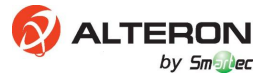

4.

3.

| Tap –     | → 🗋 | Liv          | e View  | ΔŢ    |                        |  |  |
|-----------|-----|--------------|---------|-------|------------------------|--|--|
|           | D   |              | •       | ∎ ← ┿ | Then <mark>t</mark> ap |  |  |
| Тар       |     |              | нажать  |       |                        |  |  |
| Live view |     |              | текущий | вид   |                        |  |  |
| Then tap  |     | затем нажать |         |       |                        |  |  |

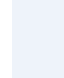

B

### **Device Manager**

| Device manager | Менеджер устройства |
|----------------|---------------------|
| Тар            | Нажать              |

+

Tap +

by Sm Dec

5.

Л

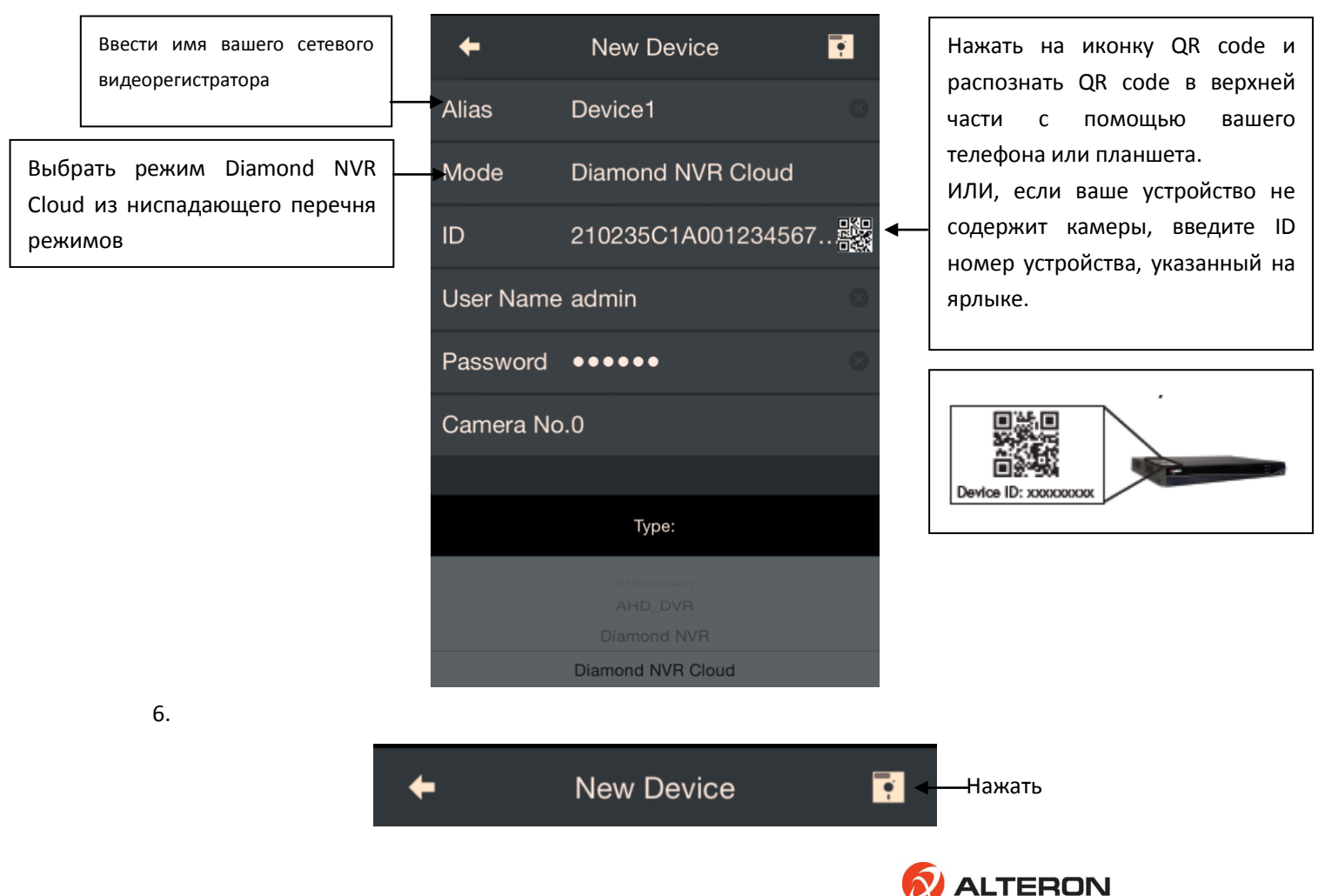

| New Device | Новое устройство |
|------------|------------------|
|            |                  |

7. Нажать на Start Live View (Начать просмотр).

Start Live View

Поздравляем! Теперь вы можете просматривать видео с ваших камер на вашем смартфоне или планшете!

Примечание:

 а) Если вы изменили Имя пользователя, пароль в настройках по умолчанию, вам необходимо будет их обновить.

б) Найдите ID номер вашего устройства.

ID номер вашего устройства напечатан на ярлыке, который расположен на верхней панели сетевого видеорегистратора.

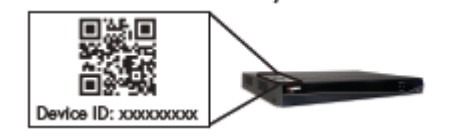

в) Убедитесь, что универсальное устройство Plug&Play на марштрутизаторе включено.

# Веб-доступ с ПК

1. Настроить параметры сети (См. раздел Настройка даты, времени и параметров сети)

 Локальный вход в сетевой видеорегистратор (на вашем локальном компьютере).
 Введите IP адрес сетевого видеорегистратора в веб-браузере, таком как Google Chrome, Mozilla Firefox или Internet Explorer для доступа к странице авторизации.
 Сеть потребует загрузки плагина, пожалуйста, убедитесь, что настройки браузера позволяют устанавливать плагины по сети.

Введите имя пользователя и пароль, затем нажмите на "Login" (Войти).

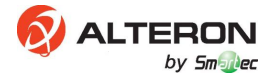

| <ul> <li>✓ NVR32-2</li> <li>★ → C</li> <li>▲ 192.168.3.38</li> </ul> |                                        |
|----------------------------------------------------------------------|----------------------------------------|
| NVR                                                                  | 000000                                 |
| Username<br>Password                                                 | admin<br>••••••]<br>Login Reset        |
| 1440*900                                                             | is recommended for best image quality. |

- 3. Удаленный вход в сетевой видеорегистратор.
  - a) Зарегистрироваться на <u>www.hdcctvddns.com</u>.
  - б) Включить HDCCTVDDNS на сетевом видеорегистраторе
  - в) Ввести неиспользуемое доменное имя.
  - г) Ввести зарегистрированный аккаунт в поле Пользователь и Пароль.

|       |       |            |      | Net      | work  |      |         |       |   |    |        |
|-------|-------|------------|------|----------|-------|------|---------|-------|---|----|--------|
| Basic | PPPoE | DDNS       | UPnP | Ema      |       |      |         |       |   |    |        |
|       |       |            |      |          |       |      |         |       |   |    |        |
|       | D     | DNS        |      | <b>~</b> |       |      |         |       |   |    |        |
|       | D     | DNS Type   |      | H        | DCC   | TVDD | NS      |       |   | •  |        |
|       | D     | omain      |      | te       | est   |      |         |       |   |    | abc    |
|       | D     | evice Stat |      |          |       |      |         |       |   |    |        |
|       |       | sername    |      | n        | vrtes | t@gm | nail.co | m     | _ |    |        |
|       | P     | assword    |      | - 10     | ****  |      |         |       |   |    |        |
|       |       |            |      |          |       |      |         |       |   |    |        |
|       |       |            |      |          |       |      |         |       |   |    |        |
|       |       |            |      |          |       |      |         |       |   |    |        |
|       |       |            |      |          |       |      |         |       |   |    |        |
|       |       |            |      |          |       |      |         |       |   |    |        |
|       |       |            |      |          |       |      |         |       |   |    |        |
|       |       |            |      |          |       |      |         |       |   |    |        |
|       |       |            |      |          |       |      |         | Apply |   | OK | Cancel |

д) Выполнить вход в сетевой видеорегистратор через домен, например, <u>http://www.test.hdcctvddns.com:http port</u>.

e) ИЛИ, вы можете ввести имя пользователя и просмотреть перечень устройств по адресу <u>http://www.hdcctvddns.com</u>.

#### Примечание:

- а) Убедитесь, что универсальное устройство Plug&Play на маршрутизаторе включено.
- б) ИЛИ вы можете открыть порт маршрутизатора вручную.

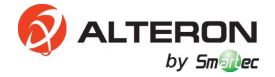